# Ovislink.com.tw

# AirLive ePhone – 1000

## VOIP IP Phone

## **User's manual**

#### **Safety Instructions**

Safety Instructions Do not attempt to service the product yourself. Any servicing of this product should be referred to qualified service personal.

To avoid electric shock, do not put your finger, pin, wire, or any other metal objects into vents and gaps.

To avoid accidental fire or electric shock, do not twist power cord or place it under heavy objects.

The product should be connected to a power supply of the type described in the operating instructions or as marked on the product.

To avoid hazard to children, dispose of the product's plastic packaging carefully.

Please read all the instructions before using this product.

## **Safety Notices**

These are the safety considerations for using the **AirLive ePhone-1000.** Read these notices before installing or using the phone.

Warning This warning symbol means danger. You are in a situation that could cause bodily injury. Before you work on any equipment, be aware of the hazards involved with electrical circuitry and be familiar with standard practices for preventing accidents. To see translations of the warnings that appear in this publication, refer to the Regulatory Compliance and Safety Information document that accompanied this device.

Warning Read the installation instructions before you connect the system to its power source.

Warning Ultimate disposal of this product should be handled according to all national laws and regulations.

Warning Do not work on the system or connect or disconnect cables during periods of lightning activity.

Warning To avoid electric shock, do not connect safety extra low voltage (SELV) circuits to telephone network voltage (TNV) circuits. LAN ports contain SELV circuits, and WAN ports contain TNV circuits. Some LAN and WAN ports use RJ-45 connectors. Use caution when connecting cables.

The next warning applies when you use an external power supply.

Warning This product relies on the building's installation for short-circuit (over current) protection. Ensure that a fuse or circuit breaker no larger than 120 VAC, 15A U.S. (240 VAC, 10A international) is used on the phase conductors (all current-carrying conductors).

**Warning** The device is designed to work with TN power systems.

| Table of Contents                                                                                                    |                                                                         |
|----------------------------------------------------------------------------------------------------|-------------------------------------------------------------------------|
| SAFETY NOTICES 3                                                                                                    |                                                                         |
| TABLE OF CONTENTS 5                                                                                                    |                                                                         |
| PRODUCT SPECIFICATIONS 7                                                                                                    |                                                                         |
| PACKAGE CONTENTS 8                                                                                                    |                                                                         |
| AIRLIVE EPHONE-1000 FUNCTIONS 9                                                                                                    |                                                                         |
| Front Panel                                                                                                    | 9                                                                       |
| Rear and Back Panel                                                                                                    |                                                                         |
| Function Keys                                                                                                    |                                                                         |
| HARDWARE INSTALLATION 12                                                                                                    |                                                                         |
|                                                                                                    |                                                                         |
| CONFIGURING THE AIRLIVE EPHONE-1000 WITH THE KEYP                                                                                                    | AD 13                                                                   |
| CONFIGURING THE AIRLIVE EPHONE-1000 WITH THE KEYPA                                                                                                    | AD 13<br>14                                                             |
| CONFIGURING THE AIRLIVE EPHONE-1000 WITH THE KEYPA<br>Configuring Network Settings<br>Configuring for DHCP                                                                                                    | AD 13<br>14<br>                                                         |
| CONFIGURING THE AIRLIVE EPHONE-1000 WITH THE KEYPA<br>Configuring Network Settings<br>Configuring for DHCP<br>Configuring for Static IP                                                                                                    | AD 13<br>14<br>                                                         |
| CONFIGURING THE AIRLIVE EPHONE-1000 WITH THE KEYPA<br>Configuring Network Settings<br>Configuring for DHCP<br>Configuring for Static IP<br>Configuring for PPPoE                                                                                                    | AD 13<br>14<br>                                                         |
| CONFIGURING THE AIRLIVE EPHONE-1000 WITH THE KEYPA<br>Configuring Network Settings<br>Configuring for DHCP<br>Configuring for Static IP<br>Configuring for PPPoE<br>Protocol Settings                                                                                                    | AD 13<br>14<br>                                                         |
| CONFIGURING THE AIRLIVE EPHONE-1000 WITH THE KEYPA<br>Configuring Network Settings<br>Configuring for DHCP<br>Configuring for Static IP<br>Configuring for PPPoE<br>Protocol Settings<br>Audio Settings                                                                                                    | AD 13<br>14<br>                                                         |
| CONFIGURING THE AIRLIVE EPHONE-1000 WITH THE KEYPA<br>Configuring Network Settings<br>Configuring for DHCP<br>Configuring for Static IP<br>Configuring for PPPoE<br>Protocol Settings<br>Audio Settings<br>Other Settings                                                                                            | AD 13<br>14<br>14<br>14<br>15<br>16<br>18<br>19                         |
| CONFIGURING THE AIRLIVE EPHONE-1000 WITH THE KEYPA<br>Configuring Network Settings<br>Configuring for DHCP<br>Configuring for Static IP<br>Configuring for PPPoE<br>Configuring for PPPoE<br>Configuring for PPPoE<br>Configuring for PPPoE<br>Configuring for PPPoE<br>Configuring for PPPoE<br>Speed Dial Settings | AD 13<br>14<br>14<br>14<br>14<br>15<br>16<br>18<br>19<br>20             |
| CONFIGURING THE AIRLIVE EPHONE-1000 WITH THE KEYPA<br>Configuring Network Settings<br>Configuring for DHCP<br>Configuring for Static IP<br>Configuring for PPPoE<br>Configuring for PPPoE<br>Audio Settings<br>Other Settings<br>Speed Dial Settings<br>Revert Back to Factory Default                               | AD 13<br>14<br>14<br>14<br>14<br>15<br>16<br>18<br>19<br>20<br>21       |
| CONFIGURING THE AIRLIVE EPHONE-1000 WITH THE KEYPA<br>Configuring Network Settings<br>Configuring for DHCP<br>Configuring for Static IP<br>Configuring for PPPoE<br>Protocol Settings<br>Audio Settings<br>Other Settings<br>Speed Dial Settings<br>Revert Back to Factory Default<br>Storing Settings               | AD 13<br>14<br>14<br>14<br>14<br>15<br>16<br>18<br>19<br>20<br>21<br>22 |

| Editing Settings             |
|------------------------------|
| Saving Settings              |
| Exit Settings                |
| WEB CONFIGURATION 25         |
| NETWORK PARAMETERS 27        |
| PROTOCOL PARAMETERS 28       |
| PHONE PARAMETERS 32          |
| AUDIO PARAMETERS 35          |
| OTHER PARAMETERS 36          |
| SAVE/REBOOT PARAMETERS 37    |
| Registration Message         |
| USING AIRLIVE EPHONE-1000 39 |
| To make a phone call         |
| Review call record           |
| Speed Dial                   |
| Mute                         |
| Hold 40                      |
| APPENDIX 41                  |

FREQUENTLY ASKED QUESTIONS 43

## Product Specifications

| Voice                                                                       |                                                                       |  |
|-----------------------------------------------------------------------------|-----------------------------------------------------------------------|--|
| Call Control Protocol                                                       | SIP (RFC-3261) or H.323 V4                                            |  |
| Voice Compression                                                           | G.711 A/µ -Law, G.723.1, G.729A/B/AB                                  |  |
| Echo Cancellation                                                           | G.165 16ms                                                            |  |
| Delay (Point to Point)                                                      | < 100ms                                                               |  |
| Average Bandwidth Requirement                                               | 10-12k bit/s                                                          |  |
| Network Protocol                                                            | RTP/RTCP, UDP/TCP                                                     |  |
| Support Silence Suppression                                                 |                                                                       |  |
| <ul> <li>VAD, CNG          <ul> <li>Acoustic Echo Ca</li> </ul> </li> </ul> | ancellation  v Jitter Buffering                                       |  |
| DTMF tone detection                                                         |                                                                       |  |
| E.164 Dial plan                                                             |                                                                       |  |
| Network Interface                                                           |                                                                       |  |
| Interface                                                                   | 10 Base-T Ethernet                                                    |  |
| Connectors Type                                                             | RJ-45 connector                                                       |  |
| Configuration Tools                                                         | Web Browser   Phone Setting  LCD Monitor                              |  |
| IP Address Support                                                          | PPPoE, DHCP client/Static IP                                          |  |
| Firmware Upgrade                                                            | FTP/HTTP                                                              |  |
| Other Information                                                           |                                                                       |  |
| Domon                                                                       | 100 – 240VAC, 50 – 60Hz                                               |  |
| Power                                                                       | 5VDC, 1A                                                              |  |
| Power Consumption                                                           | 3W                                                                    |  |
|                                                                             | Operating Temperature : $0 - 40^{\circ}C(32^{\circ} - 104^{\circ}F)$  |  |
| Working Environment                                                         | Storage Temperature : $-30 - 65^{\circ}C(-22^{\circ} - 149^{\circ}F)$ |  |
|                                                                             | Relative Humidity: 10–95% Non-Condensing                              |  |
| Certification                                                               | CE, FCC                                                               |  |
|                                                                             | Headset Connection Interface  < Firmware Upgrade                      |  |
|                                                                             | NAT Pass-through (SIP with STUN)                                      |  |
| Other                                                                       | Speaker phone 、 Hold 、 Mute 、 Redial 、 Speed Dial 、                   |  |
| Other                                                                       | Received Calls 、 Missed Calls 、 Dialed Calls 、 Call                   |  |
|                                                                             | Status 、 Volume Adjustment 、 Voice Response 、 Web                     |  |
|                                                                             | Configuration 	LED indicator, etc                                     |  |

## Package Contents

The AirLive ePhone-1000 Series VoIP phone package contains:

- One AirLive ePhone-1000 VoIP phone
- One power adaptor
- One RJ-45 Ethernet cable
- Quick Installation Guide
- Installation CD

## **AIRLIVE EPHONE-1000 Functions**

## **Front Panel**

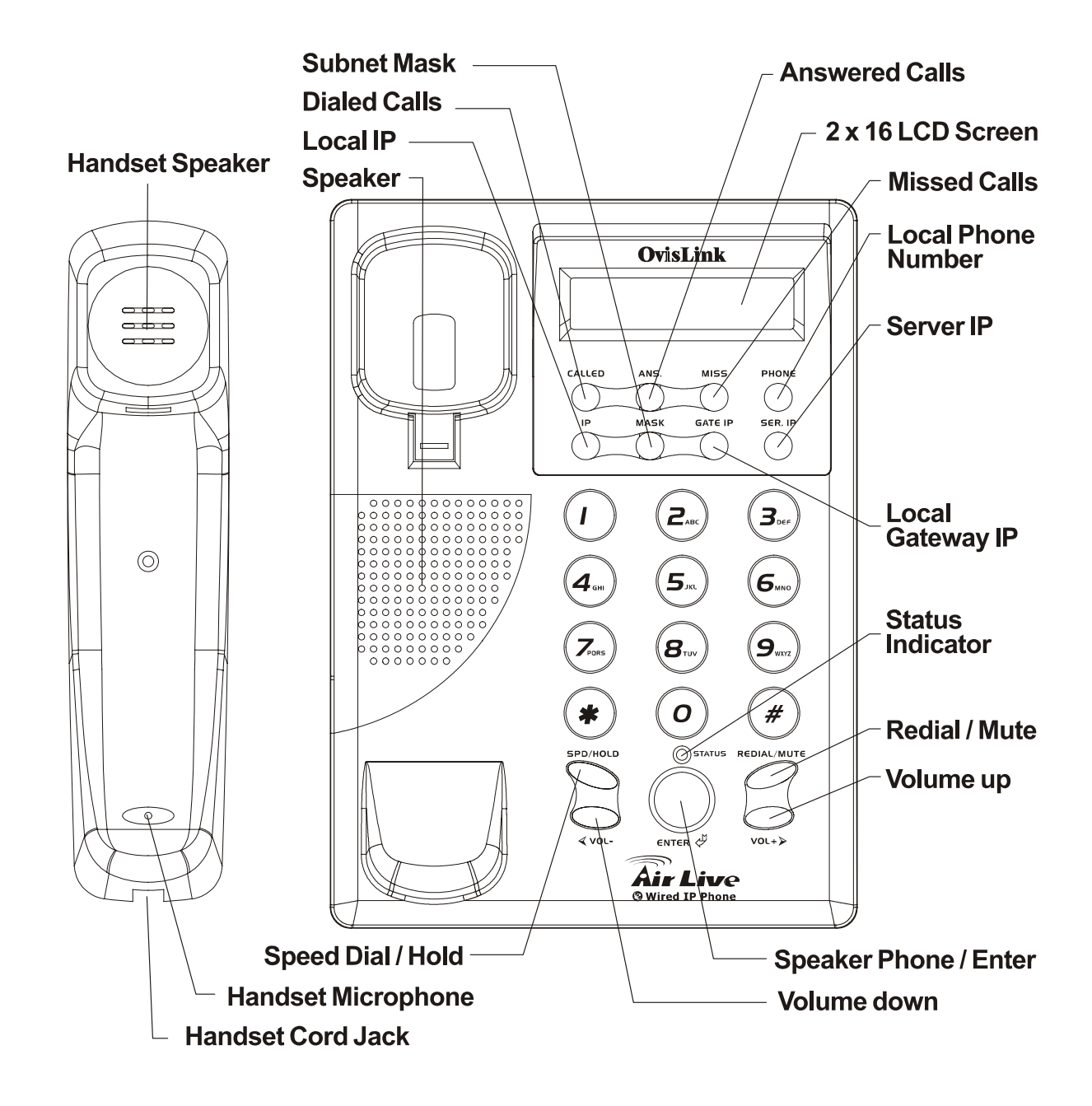

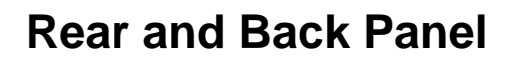

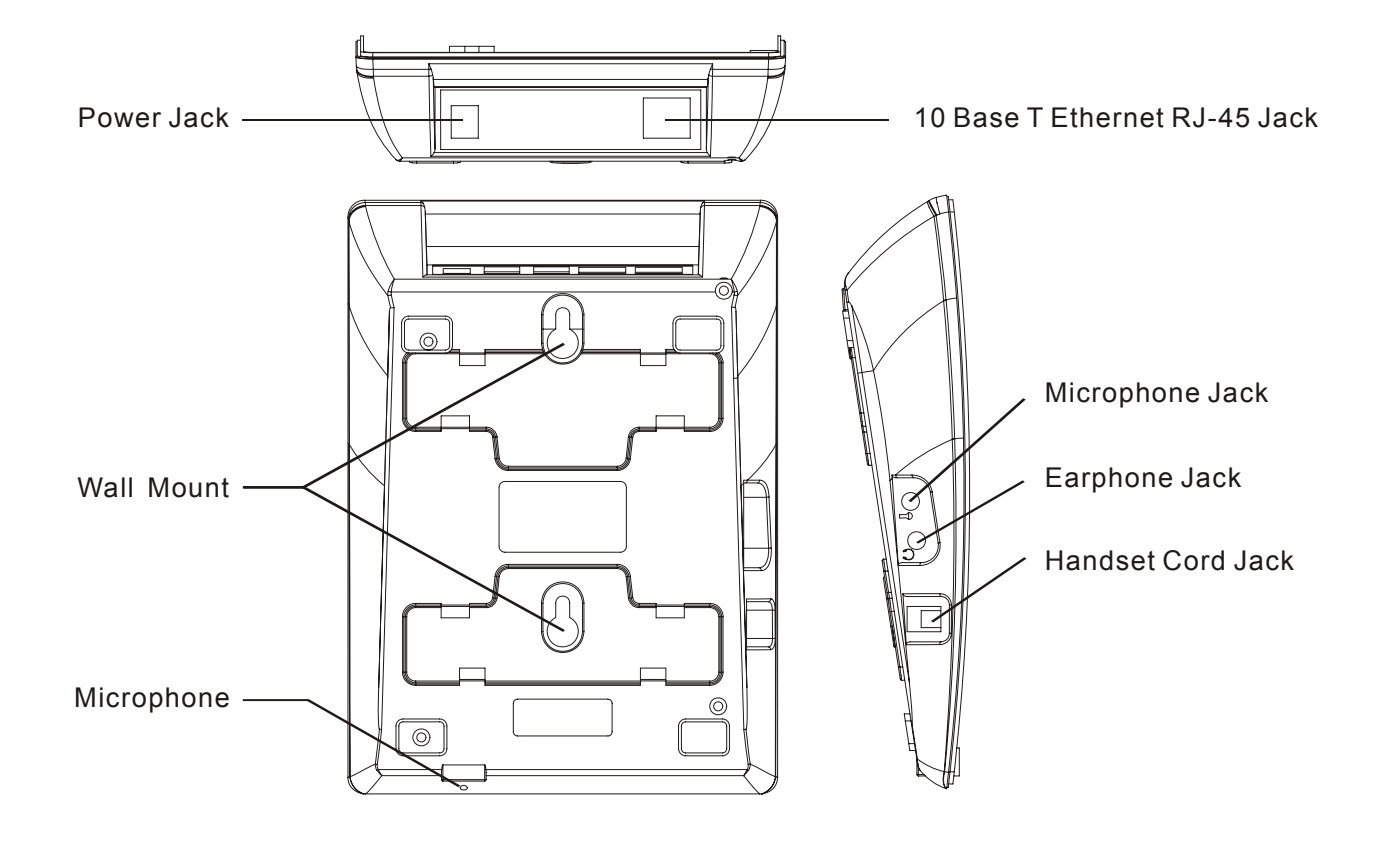

| Function Keys                             |                                                                                         |  |
|-------------------------------------------|-----------------------------------------------------------------------------------------|--|
| Keys                                      | Function                                                                                |  |
| These keys function with the handset hung |                                                                                         |  |
| Called                                    | Press the <b>Called</b> key to display the IP address and phone number of the last call |  |
|                                           | placed.                                                                                 |  |
| Ans.                                      | Press the Ans. key to display the IP address and phone number of an incoming call.      |  |
| Miss                                      | Press the Miss key to get local IP address of the phone to consult the missed call      |  |
|                                           | number. In addition, dial # to dial this number.                                        |  |
| Phone                                     | Press the Phone key to get the phone number of the phone. Press again will show         |  |
|                                           | the data in the phone book.                                                             |  |
| IP                                        | With handset hung, press the IP key to get local IP address of the phone.               |  |
| Mask                                      | With handset hung, press the Mask button to get the subnet mask of the AirLive          |  |
|                                           | ePhone-1000.                                                                            |  |
| GATE IP                                   | With handset hung, press the GATE IP button to get the gateway IP address in            |  |
|                                           | LAN.                                                                                    |  |
| SER .IP                                   | With handset hung, press the SER. IP to get the service server IP address.              |  |
| Hand Free                                 | Press this key to turn on the speaker phone.                                            |  |
| These keys function                       | on at all times                                                                         |  |
| SPD./HOLD                                 | Speed Dial; Hold                                                                        |  |
| REDIAL/MUTE                               | Redial; Mute                                                                            |  |
| Vol -                                     | Decreases the volume of the handset or speaker; turns the recording back.               |  |
| Vol +                                     | Increases the volume of the handset or speaker; turns the recording back.               |  |

## **Hardware Installation**

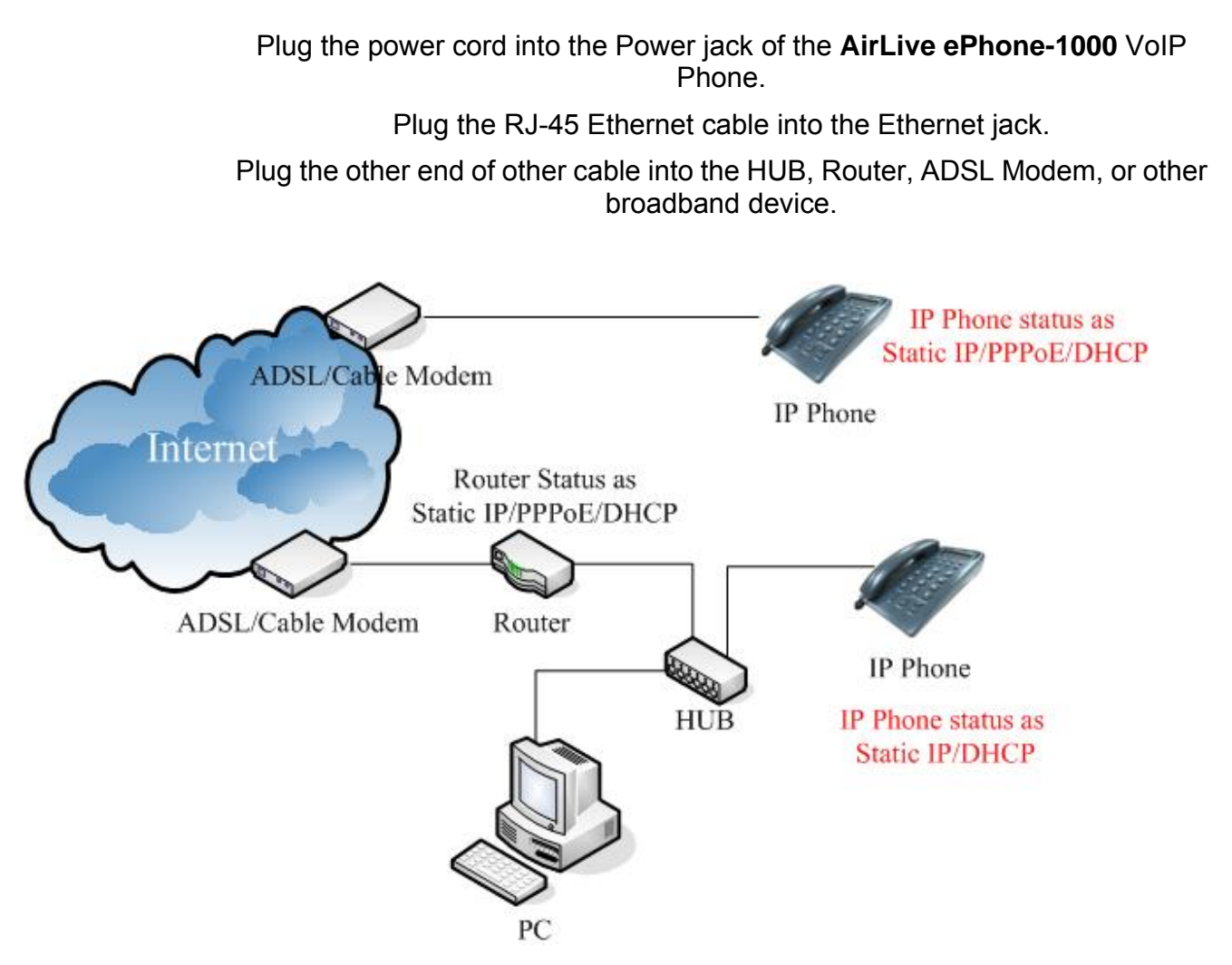

After installing the **AirLive ePhone-1000**, follow the configuration instructions in the next chapters.

## Configuring the AIRLIVE EPHONE-1000 with the Keypad

AirLive ePhone-1000 can be configured with its keypad or on a web page. The table below illustrates Configuration Function keys:

| Keys        | Function          |
|-------------|-------------------|
| SPD./HOLD   | Change Settings   |
| REDIAL/MUTE | Main Menu Options |
| Vol -       | Next Page         |
| Vol +       | Previous Page     |
| Enter       | Confirm Setting   |

The Main Menu of the Keypad LCD screen is shown below:

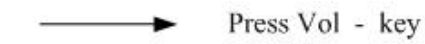

···-··► Press Vol + key

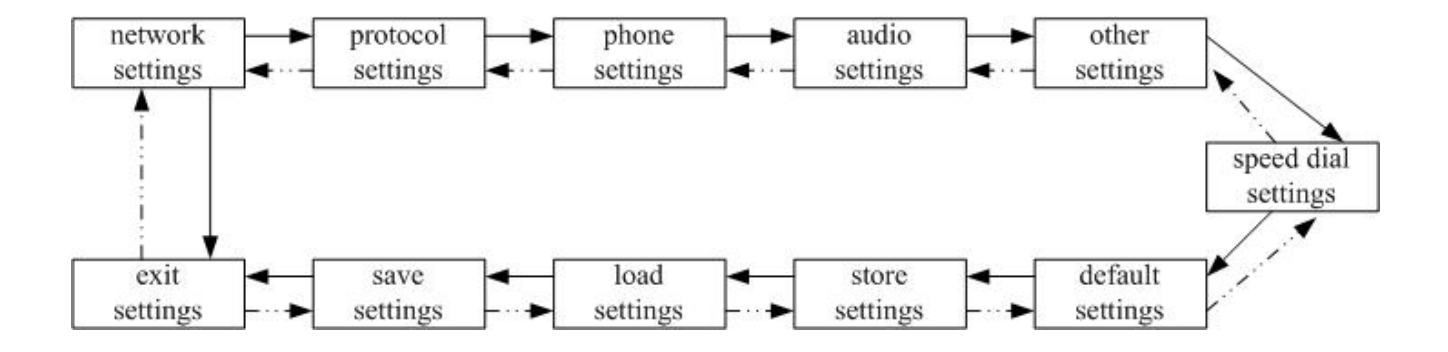

## **Configuring Network Settings**

Network settings allow the **AirLive ePhone-1000** to connect to a specific network environment.

**DHCP** is the default setting for the **AirLive ePhone-1000**. This setting enables internet connections with any DHCP environment.

If either **PPPoE** or **Static IP** are used, change the default network setting of **AirLive ePhone-1000** to one of these network environments.

Using the keypad you can select **DHCP**, **Static IP** or **PPPoE** for your network environment Each of these three options is described below.

## **Configuring for DHCP**

Connect the power adaptor of **AirLive ePhone-1000** and connect the PPPoE network to the RJ-45 port.

Press 1, 2, 3, 4, # (Hold the "#" key)

Enter a [Password]

Press 1, 2, 3, 4 and Enter  $\rightarrow$  Network Settings appears.

Press Enter  $\rightarrow$  enter the [iptype]

Press SPD/Hold

When the Blinking Cursor appears press 1 and press Enter (1 sets the networking settings to DHCP).

## **Configuring for Static IP**

Connect the power adaptor to the **AirLive ePhone-1000** Connect the PPPoE network to the RJ-45 port. Press1, 2, 3, 4, # (Hold the "#" key)  $\rightarrow$ enter a [Password] Press 1, 2, 3, 4 and Enter $\rightarrow$  Network Settings appears. Press Enter $\rightarrow$  [iptype]  $\rightarrow$ Press SPD/Hold $\rightarrow$  a Blinking Cursor appears Press 0 and Enter (0 sets the networking settings to Static IP). Press Enter again→ enter the IP address [IP] → Press SPD/Hold→ a blinking cursor appears Enter the IP address (XXX\*XXX\*XXX\*XXX) and press Enter. Press Enter again → the Subnet Mask parameter appears Press SPD/Hold→ when the blinking cursor appears→ Enter the Subnet Mask information (XXX\*XXX\*XXX) and then press Enter. Press Enter again→ the Router option appears Press SPD/Hold→the blinking cursor appears, Enter the Input Default Gateway Information (XXX\*XXX\*XXX\*XXX) and the press Enter.

## **Configuring for PPPoE**

Connect the power adaptor to the AirLive ePhone-1000.

Connect the **PPPoE** network to the **AirLive ePhone-1000** to its RJ-45 port.

Press1, 2, 3, 4, # (Hold the "#" key) enter a [Password]

Press 1, 2, 3, 4 and Enter  $\rightarrow$  the Network Settings option appears.

Press Enter→ enter the [iptype]

Press **SPD/Hold**→ When the blinking cursor appears Press **1** and then press **Enter**(1 sets the networking settings **PPPoE**).

Press Enter again→Enter the [pppid]

Press **SPD/Hold** $\rightarrow$  Enter the **PPPoE** Account Number and press **Enter**.

Press Enter  $\rightarrow$  Enter the [pppin]

Press SPD/Hold

Enter the **PPPoE** password and press **Enter** $\rightarrow$ 

Press Enter again to complete the configuration

Refer to the appendix when entering special Symbols such as @, A, a, B, b, C

## **Protocol Settings**

#### To Access the Audio Settings Menu

Press 1, 2, 3, 4, # (Hold the "#" key)

Enter a [Password]

Press 1, 2, 3, 4 and press Enter→ Network Settings appears

Press Vol.- (volume down button) $\rightarrow$  enter the [Protocol Setting].

#### **To Configure Service Settings**

Press **Enter** twice in the [**protocol settings**] prompt $\rightarrow$  the Service option appears.

- > Press **SPD/Hold**, "**0**" and **Enter** to disable service.
- > Press SPD/Hold, "1" and **Enter** to enable service.

#### To Configure the Proxy Server registrar location.

Press Enter multiple times in the [protocol settings] prompt

Enter the [service address]

Press SPD/Hold

Enter the **IP address** of the registrar proxy server (XXX\*XXX\*XXX\*XXX) and press **Enter**.

#### To Enable STUN for NAT pass-through when using SIP protocol:

At the [**protocol settings**] prompt of press **Enter** multiple times $\rightarrow$  the [**nat traversal**] prompt appears.

Press SPD/Hold  $\rightarrow$  press "4" to enable STUN and press Enter

Press Enter again→ [nat addr] appears

Press SPD/Hold

Enter the IP address of the STUN server (XXX\*XXX\*XXX\*XXX) and press Enter.

#### To Configure the AirLive ePhone-1000 Registration Type

At the [protocol settings] prompt, press Enter once

Press Vol. + (the volume up button) multiple times→ [local type] appears

Press SPD/Hold

- Press "0" to input your telephone number for E.164 to register with the server and press Enter.
- Press "1" and Enter. Continue with step 7 and 8.

#### To Configure the AirLive ePhone-1000 server account number

At the [protocol settings] prompt press enter multiple times  $\rightarrow$  [account] appears Press **SPD/Hold** $\rightarrow$  input server account number (**XXX**) and then press **Enter** 

#### To Configure the AirLive ePhone-1000 server Account Password

At the [**protocol settings**] prompt press **Enter** multiple times  $\rightarrow$  [**pin**] appears Press SPD/Hold  $\rightarrow$  Enter the Server Password and press Enter.

#### To Configure the AirLive ePhone-1000 Registration Port

At the [protocol settings] prompt press Enter multiple times -> [register port] appears

Press **SPD/Hold**→ Enter the required **PORT** number for registration (**XXXX**) and then press **Enter.** 

## **Audio Settings**

#### To Access the Audio Settings Menu

- Press 1, 2, 3, 4, # (Hold the "#" key) [Password]→ Press 1 2 3 4 and then press Enter→ Network Settings
- Press 1, 2, 3, 4, # (Hold the "#" key) → Press Vol.+ 3 times→ [Audio Settings] appears.

#### To Configure the AirLive ePhone-1000 voice compression Codec Type:

- At the [audio settings] prompt press Enter once  $\rightarrow$  [audio type] appears  $\rightarrow$  press SPD/Hold
- Press "0" and Enter to set the Codec to G.729
- Press "1" and Enter to set the Codec to G.7231
- Press "2" and Enter to set the Codec to G.711u
- Press "3" and Enter to set the Codec to G.711a1
- Press "4" and Enter to set to auto

#### Set the AirLive ePhone-1000 handset and speaker phone volumes

- At the [audio settings] prompt press Enter 6 times→ [handset in] appears,
- Press **SPD/Hold**→ enter the volume level of the handset and the speaker phone (the default setting is **7** and **15** is the highest value) and press **Enter**.

## **Other Settings**

#### To Access the Other Settings Menu

Press 1, 2, 3, 4, # (Hold the "#" key)  $\rightarrow$  [Password] appears

Press 1, 2, 3, 4 and press Enter  $\rightarrow$  Network Settings appears  $\rightarrow$ 

Press 1, 2, 3, 4, # (Hold the "#" key) →Press Vol.- multiple times→ [other settings] appears

#### To Change the User Password

At the [other settings] prompt press Enter once $\rightarrow$  enter the [password] Press SPD/Hold $\rightarrow$  enter a new password and press Enter.

#### To Change the Administrator Password

At the [other settings] prompt, press Enter twice→ [super password] appears

Press SPD/Hold

Enter the new password and press Enter.

## **Speed Dial Settings**

#### To Access the Other Settings Menu

Press 1, 2, 3, 4, # (Hold the "#" key)  $\rightarrow$  [Password] appears

Press 1, 2, 3, 4 and then press Enter→ Network Settings appears

Press 1, 2, 3, 4, # (Hold the "#" key)

Press Vol.- multiple times

Enter the [speed dial setting].

#### To set a Speed Dial number

At the speed dial settings prompt press **Enter** once→ [**memory1**] appears

Press SPD/Hold to select the first speed dial number and press Enter

Press Enter again→ [number1] appears

Press SPD/Hold

Enter the first set of telephone numbers and press Enter.

Repeat step 2 to store more numbers. The **AirLive ePhone-1000** can store up to 100 speed dial phone numbers.

## **Revert Back to Factory Default**

Press 1, 2, 3, 4, # (Hold the "#" key)  $\rightarrow$  [Password] appears

Press 1, 2, 3, 4 and press Enter→ Network Settings appear

Press 1, 2, 3, 4, # (Hold the "#" key)  $\rightarrow$  Press Vol.- multiple times $\rightarrow$  [Default Settings] appears

Press Enter→ Are You Sure?

Select Yes and [Default ok] appears on the screen

Press Redial/Mute until [Undo Default Settings] is displayed→ [save settings] is displayed, press Enter

The phone will reboot itself.

Select No to choose not to revert back to factory default.

## **Storing Settings**

When all settings have been entered to configure the **AirLive ePhone-1000** you will want to store them.

Press 1, 2, 3, 4, # (Hold the "#" key) → [Password] appears
Press 1, 2, 3, 4 and press Enter → Network Settings appears
Press 1, 2, 3, 4, # (Hold the "#" key)
Press Vol.- multiple times→ [Store Settings] appears
Press Enter to Store the current system settings:→ [Store First Settings]
Press Enter twice→ [Store Second Settings]
Press Enter multiple times→[Store Third Settings]
Press Enter multiple times→[Store Fourth Settings]
Select the appropriate settings and press Enter to store settings.

## **Editing Settings**

To change or add settings you have stored you can load and review each of the parameters that have been set and edit them.

Press 1, 2, 3, 4, # (Hold the "#" key)  $\rightarrow$  [Password] appears

Press 1, 2, 3, 4 and press Enter  $\rightarrow$  Network Settings appears

Press 1, 2, 3, 4, # (Hold the "#" key)

Press Vol.- multiple times→ [Load Settings] appears

#### To edit a specific stored setting of the current configuration

Press Enter → [Load First Settings] appears Press Enter again and the last saved setting appears. Enter a new setting and press Enter to return to the next setting. Press Enter twice→ [Load Second Settings] appears Press Enter again and the last saved setting appears. Enter a new setting and press Enter to return to the next setting. Press Enter multiple times→[Load Third Settings] appears Press Enter again and the last saved setting appears. Enter a new setting and press Enter to return to the next setting. Press Enter again and the last saved setting appears. Enter a new setting and press Enter to return to the next setting. Press Enter multiple times→[Load Fourth Settings] appears Press Enter again and the last saved setting appears. Enter a new setting and press Enter to return to the next setting. Press Enter multiple times→[Load Fourth Settings] appears Press Enter again and the last saved setting appears. Enter a new setting and press Enter to return to Main menu.

## **Saving Settings**

When all configurations are complete and confirmed:

Press Redial/Mute until [save settings] appears on the screen $\rightarrow$  press Enter $\rightarrow$  Are You Sure?

Press Enter for Yes and the AirLive ePhone-1000 will reboot and save the new settings.

Press Redial/Mute again for No, to not save settings and return to Keypad settings.

## **Exit Settings**

Press **Redial/Mute** until [**Exit**] appears on the screen Press **Enter** for Yes, the **AirLive ePhone-1000** reboots.

## **WEB Configuration**

As an alternate to Keypad configuration, the **AirLive ePhone-1000** series VoIP Phone can also be configured with a web browser. The **AirLive ePhone-1000** Web configuration page is accessed by entering an assigned URL, or by pressing the "**IP**" button from the VoIP Phone keypad to display the IP address.

Start a Web browser, such as Microsoft's Internet Explorer (IE) <sup>22</sup>, and enter the **AirLive ePhone-1000**'s IP address on the web browser Address window.

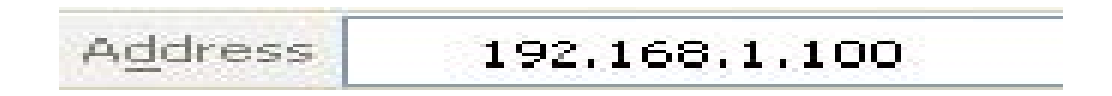

The AirLive ePhone-1000 login screen is displayed:

| IP Phone Configuration |
|------------------------|
| Password Login         |

The **AirLive ePhone-1000** web configuration password comes with two categories: User password and Administrator password.

The default User Password is **1234**.

The default Administrator Password is **12345678**.

Enter one of the passwords and click the "Login" button.

The **AirLive ePhone-1000** web based configuration page is displayed, as shown below.

|               |               |                 | Network settings                      |                   |                |  |
|---------------|---------------|-----------------|---------------------------------------|-------------------|----------------|--|
| iptype        | dhcp 💌        | ppp id          |                                       | ppp pin           |                |  |
| local ip      | 192.168.0.18  | subnet mask     | 255.255.255.0                         | router ip         | 192.168.0.254  |  |
| dns           | 192.168.0.254 | dns2            | 139.175.10.20                         |                   | ii             |  |
|               |               |                 | Protocol settings                     |                   |                |  |
| protocol      | SIP           | use service     |                                       | jitter size       | D              |  |
| service type  | common 💌      | service addr    |                                       | service id        |                |  |
| nat traversal | disable 💌     | nat addr        |                                       | nat ttl           | 30             |  |
| phone number  |               | account         |                                       | pin               |                |  |
| register port | 5060          | signal port     | 1720                                  | control port      | 1722           |  |
| register ttl  | 60            | rtp tos         | D                                     | rtp port          | 1722           |  |
| local type    | phonenumber 💌 | call type       | advanced 💌                            | dtmf              | inband audio 💌 |  |
|               |               |                 | Phone settings                        |                   |                |  |
| use dialplan  | disable 💌     | dial number     |                                       | dddcode           | 10             |  |
| iddcode       | 86            | iddprefix       | 00                                    | dddprefix         | D              |  |
| local prefix  | 0             | nonlocal prefix | D                                     | ring type         | dtmf0 🗾        |  |
| answer        | 30            | forward number  |                                       | fwd always        |                |  |
| fwd busy      |               | fwd poweroff    |                                       | fwd noanswer      |                |  |
|               |               |                 | Audio settings                        |                   |                |  |
| audio type    | g729 💌        | audio frames    | 3                                     | g.723.1 high rate |                |  |
| vad           | V             | age             |                                       | aec               |                |  |
| handset in    | 7             | handset out     | 31                                    | speaker out       | 20             |  |
|               |               |                 | Other settings                        |                   |                |  |
| password      | 1234          | super password  | 12345678                              | sntp ip           | 210.59.157.10  |  |
| use daylight  |               | timezone        | (GMT+08:00)Beijing,Hong Kong,Urumqi 💌 | ii                | ii             |  |
|               |               |                 | Save/Reboot                           |                   |                |  |

You can enter all the configuration parameters for the **AirLive ePhone-1000** on this web page. Each of the parameters and its options are described in the tables that follow. Enter all of the required parameters and select **Save/Reboot** to complete the configuration.

## Network Parameters

|                            |                                                                                                    |                                                                                     | Netv                | vork settings         |                      |                 |                       |
|----------------------------|----------------------------------------------------------------------------------------------------|-------------------------------------------------------------------------------------|---------------------|-----------------------|----------------------|-----------------|-----------------------|
| iptype                     | dhcp 💌                                                                                                    | ppp id                                                                              |                     |                       |                      | ppp pin         |                       |
| local ip                   | 192.168.0.18                                                                                                    | subnet mask                                                                         | 2                   | 255.255.255.0         |                      | router ip       | 192.168.0.254         |
| dns                        | 192.168.0.254                                                                                                    | dns2                                                                                | 1                   | 139.175.10.20         |                      |                 | ii                    |
|                            |                                                                                                    |                                                                                     |                     |                       |                      |                 |                       |
| Network                    | Networking Parameter Values                                                                                       |                                                                                     |                     |                       |                      |                 |                       |
| Fields                     | Description                                                                                                    |                                                                                     |                     |                       |                      |                 |                       |
|                            | Set how A                                                                                                    | irLive ePh                                                                          | o <b>ne-1000</b> ge | ets relevant ne       | twork paran          | neters by       | selecting             |
|                            | correspondi                                                                                                    | ng item fron                                                                        | n drop down         | ı list.               |                      |                 |                       |
|                            | static                                                                                                    |                                                                                     |                     |                       |                      |                 |                       |
|                            | Select this o                                                                                                    | ption to aut                                                                        | horize users        | to manually c         | configure the        | e IP addre      | ss, subnet mask and   |
|                            | router IP.                                                                                                    | •                                                                                   |                     | •                     | C                    |                 |                       |
|                            | dhcp                                                                                                    |                                                                                     |                     |                       |                      |                 |                       |
| ıptype                     | Select this o                                                                                                    | ption to ena                                                                        | ble the DHC         | CP server to at       | utomatically         | assign al       | l the required        |
|                            | network par                                                                                                    | ameters to                                                                          | AirLive eP          | Phone-1000.           |                      | -               | -                     |
|                            | pppoe                                                                                                    |                                                                                     |                     |                       |                      |                 |                       |
|                            | Select this o                                                                                                    | ption to ena                                                                        | ble a PPPoE         | E connection.         | Enter the <b>p</b> p | <b>p</b> id and | ppp pin with a        |
|                            | <b>PPPoE</b> acco                                                                                                 | ount and Pas                                                                        | sword. The          | ISP provider          | will automa          | tically ass     | sign all the required |
|                            | IP parameters to A AirLive ePhone-1000.                                                                           |                                                                                     |                     |                       |                      |                 |                       |
| • 1                        | With <b>PPPoE</b> or <b>modem</b> selected in the <b>iptype</b> drop down list, enter the user name in this       |                                                                                     |                     |                       |                      |                 |                       |
| ppp 1d                     | field.                                                                                                    |                                                                                     |                     |                       |                      |                 |                       |
|                            | With <b>PPPoI</b>                                                                                                 | E or <b>modem</b>                                                                   | selected in         | the <b>iptype</b> dro | op down list         | t, enter the    | e password in this    |
| ppp pin field.             |                                                                                                    |                                                                                     |                     |                       |                      |                 |                       |
| 11.:                       | With <b>Static</b> selected in the <b>iptype</b> drop down list, enter the <b>IP address</b> of the <b>AirLiv</b> |                                                                                     |                     | s of the AirLive      |                      |                 |                       |
| ePhone-1000 in this field. |                                                                                                    |                                                                                     |                     |                       |                      |                 |                       |
| subnet                     | With Static                                                                                                    | With Static selected in iptype drop down list, enter the Subnet Mask address of the |                     |                       |                      |                 |                       |
| mask                       | AirLive ePl                                                                                                    | AirLive ePhone-1000 in this field.                                                  |                     |                       |                      |                 |                       |
|                            | With Static                                                                                                    | selected in                                                                         | iptype drop         | down list, en         | ter the route        | er IP addı      | ess of the            |
| router ip                  | AirLive ePl                                                                                                    | AirLive ePhone-1000 in this field.                                                  |                     |                       |                      |                 |                       |
| Dns                        | With Static                                                                                                    | selected in                                                                         | iptype drop         | down list, en         | ter the <b>IP a</b>  | ddress of       | the DNS server in     |
| DIIS                       | this field.                                                                                                    | this field.                                                                         |                     |                       |                      |                 |                       |
| dns?                       | With Static                                                                                                    | selected in                                                                         | iptype drop         | down list, en         | ter the IP ac        | ldress of t     | he backup DNS         |
| ulisz                      | server in thi                                                                                                    | s field.                                                                            |                     |                       |                      |                 |                       |

## **Protocol Parameters**

| Protocol settings |               |              |            |              |                |
|-------------------|---------------|--------------|------------|--------------|----------------|
| protocol          | SIP           | use service  | V          | jitter size  | 0              |
| service type      | common 💌      | service addr |            | service id   |                |
| nat traversal     | disable 💌     | nat addr     |            | nat ttl      | 30             |
| phone number      |               | account      |            | pin          |                |
| register port     | 5060          | signal port  | 1720       | control port | 1722           |
| register ttl      | 60            | rtp tos      | 0          | rtp port     | 1722           |
| local type        | phonenumber 💌 | call type    | advanced 💌 | dtmf         | inband audio 💌 |

| Protocol Parameter Values |                                                                                               |  |  |
|---------------------------|-----------------------------------------------------------------------------------------------|--|--|
| Field                     | Description                                                                                   |  |  |
|                           | The AirLive ePhone-1000 supports H.323 and SIP protocols.                                     |  |  |
| musto col                 | Select one of the phone protocols from the drop down list:                                    |  |  |
| protocol                  | H.323: sets the phone use H.323 protocol                                                      |  |  |
|                           | SIP: sets the phone use SIP protocol                                                          |  |  |
|                           | Enable/Disable service by checking/unchecking this box. Services response to                  |  |  |
|                           | different protocols as follows:                                                               |  |  |
|                           | If using <b>SIP</b> protocol, check this box and enter the service address field with the     |  |  |
|                           | SIP proxy Server IP address of domain name.                                                   |  |  |
|                           | If using <b>H.323</b> protocol, the protocol service refers to the Gatekeeper searching the   |  |  |
|                           | address.                                                                                      |  |  |
|                           | To allow AIRLIVE EPHONE-1000Ss to call each other by an E.164 number: check                   |  |  |
|                           | this option and enter the <b>IP address</b> or <b>domain name</b> of corresponding Gatekeeper |  |  |
| use service               | into the Service Address field.                                                               |  |  |
|                           | To make <b>point to point</b> calls to another voice gateway: leave this option unchecked     |  |  |
|                           | and enter the voice gateway's IP address in the Service Addr. field.                          |  |  |
|                           | To make calls by dialing IP addresses of other AirLive ePhone-1000 or H.323                   |  |  |
|                           | devices (such as Netmeeting) in the same network segment, leave this option                   |  |  |
|                           | unchecked and leave the Service Addr. field blank.                                            |  |  |
|                           | *Note:                                                                                        |  |  |
|                           | In you are not using Gatekeeper, configure the service port as 1720.                          |  |  |
|                           | Refer to the Service Port configuration for more detailed information.                        |  |  |
| service type              | The default service type is <b>common</b> . For other types, select the service type from     |  |  |
| service type              | the drop down list.                                                                           |  |  |

|               | Enter the IP address or domain name of the server according to the protocol used:           |
|---------------|---------------------------------------------------------------------------------------------|
|               | H.323 protocol:                                                                             |
|               | If the Use Service option is checked, enter the IP address or the domain name               |
|               | address of the gatekeeper.                                                                  |
| service addi  | If the Use Service option is not checked, enter the IP address or the domain name           |
|               | address of the voice gateway.                                                               |
|               | SIP protocol: If the Use Service option is checked, enter the IP address or domain          |
|               | name of the SIP Proxy Server in this field.                                                 |
| service id    | Enter a <b>service ID</b> required by the system.                                           |
|               | When using a private IP to traverse the NAT, select one of the conditions from the          |
|               | drop down list:                                                                             |
|               | disable                                                                                     |
|               | When AirLive ePhone-1000 is using public IP, please choose disable.                         |
|               | When AirLive ePhone-1000 is using SIP protocol, and using the Outbound Proxy,               |
|               | please choose disable                                                                       |
|               | enable                                                                                      |
|               | . If your AirLive ePhone-1000 is using a private IP, select enable. This                    |
| nat traversal | automatically checks the Public IP of the NAT router and the nat address will               |
|               | automatically activate. Without a special request, enter the nat address 0.0.0.0 in the     |
|               | nat addr field and configure the port on the NAT router accordingly.                        |
|               | stun                                                                                        |
|               | STUN helps the SIP traverse the NAT and locates a public IP address and the type            |
|               | of NAT service for the AirLive ePhone-1000. If this option is selected, enter the IP        |
|               | address of the STUN server in the nat addr field.                                           |
|               | When using H.323, select Citron if the service provider did not provide related             |
|               | information                                                                                 |
| nat addr      | When <b>nat</b> traversal or <b>stun</b> is enabled, enter the IP address of the NAT Proxy. |
|               | Otherwise, keep this field as <b>0.0.0.0</b> .                                              |
| not ttl       | Defines the amount of time, in seconds, a NAT traversal message is sent to the NAT          |
| nat tti       | server. The default setting is 30 seconds.                                                  |
| phone number  | If H.323 or SIP protocol are used, enter the phone number of the AirLive                    |
| phone number  | ePhone-1000.                                                                                |
|               | If H.323 protocol is selected, enter the H323 ID or H.235 account number.                   |
| account       | If you select a prefix in the use dialplan drop-down menu, enter the IS card number,        |
|               | and "#".                                                                                    |

|               | For example 14589653185#.                                                                     |
|---------------|-----------------------------------------------------------------------------------------------|
|               | If <b>SIP</b> protocol selected, enter the SIP Proxy account number.                          |
|               | If <b>H323</b> protocol is used to logon the gatekeeper, enter the password or H.235          |
|               | authentication password.                                                                      |
| pin           | If <b>SIP</b> protocol is used to logon SIP Proxy Server, enter the password into this field. |
|               | If a prefix is selected in the use <b>dialplan</b> drop-down menu, enter the by ISR card      |
|               | password number, and "#". For example 3185#.                                                  |
|               | If <b>H.323</b> protocol is used,                                                             |
|               | If <b>Gatekeeper</b> is used, the register port works as the gatekeeper's monitor port. The   |
| •             | default value is 1719.                                                                        |
| register port | If the <b>Gatekeeper</b> is used, the register port works as the end point device or the      |
|               | Gatekeeper's monitor port. The default value is 1720.                                         |
|               | If <b>SIP</b> protocol is used, the default setting is 5060.                                  |
| • 1           | If <b>H.323</b> protocol used, this port is mapped to the Q.931 port. Q.931 calls usually     |
| signal port   | use <b>TCP</b> protocol. The value can be set between 1024 and 65535.                         |
|               | If <b>H.323</b> protocol is used, the control port is the H.245 port using TCP protocol.      |
|               | H.245 protocol defines the call control signal and uses TCP protocol. The value can           |
|               | be set between 1024 and 65535.                                                                |
| control port  | If MGCP or SIP protocol is used, there is no specific request for this port. You can          |
|               | enter any number.                                                                             |
|               | *If many AirLive ePhone-1000s are active on the NAT at the same time, each                    |
|               | AirLive ePhone-1000 cannot be configured to the same port.                                    |
| ·1            | Defines the number of seconds a register message is sent to the server. The default           |
| register ttl  | setting is 60.                                                                                |
|               | Enter the TOS segment of the IP header used by <b>RTP digital follow</b> . For detailed       |
| rtp tos       | information refer to IP protocol.                                                             |
|               | RTP port is the port transferring and receiving voice flow using UDP protocol. Enter          |
| np pon        | an even number in this field between 1024 and 65535.                                          |
|               | When H.323 protocol is used, this parameter refers to how AirLive ePhone-1000                 |
|               | logs in to Gatekeeper or the SIP Proxy server. Enter the following values.                    |
| local type    |                                                                                               |
| iocai type    | Phone number                                                                                  |
|               | Enter a phone number that corresponds to the E.164 and H.323 ID to login to the               |
|               | Gatekeeper.                                                                                   |

|           | Account                                                                             |
|-----------|-------------------------------------------------------------------------------------|
|           | Use account authentication to login. Enter the account name and password into the   |
|           | account and pin fields.                                                             |
|           | H.235 account                                                                       |
|           | With H.323 protocol used, if the Gatekeeper supports H.235 protocol, please choose  |
|           | this option. Please also fill up the account name and password into the account and |
|           | pin fields.                                                                         |
| coll type | Select one of the three items in drop-down list: normal, faststart or advanced.     |
| can type  | advanced is the recommended value.                                                  |
|           | The DTMF signal method of transmission. Select control string, inband audio,        |
| dtmf      | signal keypad or RFC 2833 from drop-down menu.                                      |
|           | If extensions cannot be dialed, set the <b>dtmf</b> as <b>inband audio.</b>         |

## Phone Parameters

| Phone settings |           |                 |    |              |         |  |
|----------------|-----------|-----------------|----|--------------|---------|--|
| use dialplan   | disable 💌 | dial number     |    | dddcode      | 10      |  |
| iddcode        | 86        | iddprefix       | 00 | dddprefix    | D       |  |
| local prefix   | 0         | nonlocal prefix | 0  | ring type    | dtmfD 🗾 |  |
| answer         | 30        | forward number  |    | fwd always   |         |  |
| fwdbusy        |           | fwd poweroff    |    | fwd noanswer |         |  |

| Phone Parameter Values |                                                                                                    |  |  |  |  |  |
|------------------------|----------------------------------------------------------------------------------------------------|--|--|--|--|--|
| Fields                 | Description                                                                                          |  |  |  |  |  |
|                        | The use dialplan parameter sets how the AirLive ePhone-1000 dials up., either by a                   |  |  |  |  |  |
|                        | dial plan or by a dial number. The options below set the dial method.                                |  |  |  |  |  |
|                        |                                                                                                    |  |  |  |  |  |
|                        | disable                                                                                              |  |  |  |  |  |
|                        | Select disable to <i>not</i> use either <b>dial plan</b> or <b>dial number</b> .                     |  |  |  |  |  |
|                        | enable                                                                                               |  |  |  |  |  |
|                        | Enables the dialing plan. The dialing plan should combine with the Regional Code                     |  |  |  |  |  |
|                        | and Area Code. Follow the E.164 rules to setup the country code, area code and                       |  |  |  |  |  |
| use dialplan           | long distance code.                                                                                  |  |  |  |  |  |
|                        | dialnum                                                                                              |  |  |  |  |  |
|                        | Enables a dial number. If this option is selected, enter the dial prefix into <b>the dial</b>        |  |  |  |  |  |
|                        | number field. RTP port: Enter an even number from 1024 to 65535 to designate the                     |  |  |  |  |  |
|                        | RTP port of H.323 protocol.                                                                          |  |  |  |  |  |
|                        | prefix                                                                                               |  |  |  |  |  |
|                        | hotline                                                                                              |  |  |  |  |  |
|                        | Enables hotline feature. The phone will automatically dial to the destination                        |  |  |  |  |  |
|                        | number typed in this blank space when press Enter (Speaker Phone).                                   |  |  |  |  |  |
| dial number            | If <b>dialnum</b> is selected, enter the <b>dial prefix</b> into this field. This must correspond to |  |  |  |  |  |
|                        | log in server requirements.                                                                          |  |  |  |  |  |
| dddcode                | If <b>enable</b> or <b>dialnum</b> is selected , enter an area code meeting E.164 dial rules. For    |  |  |  |  |  |
|                        | example, LA 626.                                                                                     |  |  |  |  |  |
| iddcode                | If <b>enable</b> or <b>dialnum</b> is selected, enter a country code meeting E.164 dial rules. For   |  |  |  |  |  |
|                        | example, Taiwan 886; U.S.A .1.                                                                       |  |  |  |  |  |
| iddorefiy              | If enable or dialnum is selected, enter an international call prefix according to                    |  |  |  |  |  |
| Indepicitix            | E.164 dial rules, For example 00.                                                                    |  |  |  |  |  |

| ddarafiy        | If <b>enable</b> or <b>dialnum</b> is selected, enter a long distance call prefix according to E.164 |  |  |  |  |
|-----------------|----------------------------------------------------------------------------------------------------|--|--|--|--|
| dduprenx        | dial rules. For example 00.                                                                          |  |  |  |  |
|                 | Enable/disable multi-settings by selecting <b>disable or enable</b> from the dropdown list.          |  |  |  |  |
|                 | 000 You can save a maximum of 5 settings.                                                            |  |  |  |  |
| innarlina       | disable: disables multi-settings, the phone will call out using the current setting.                 |  |  |  |  |
| milerine        | enable: the designated system places calls                                                           |  |  |  |  |
|                 | switch: enables multi-settings. Enter the prefix switching to backup setting 1 and                   |  |  |  |  |
|                 | backup setting2 in the local prefix and nonlocal prefix fields.                                      |  |  |  |  |
| local profix    | If enable or switch is selected in innerline dropdown list, enter the number                         |  |  |  |  |
| local prelix    | switching to a backup setting 1, such as 56.                                                         |  |  |  |  |
| nonlocal profix | If enable or switch is selected in innerline dropdown list, enter the number                         |  |  |  |  |
| nomocal prenx   | switching to a backup setting 2, such as 57.                                                         |  |  |  |  |
|                 | The number of seconds before the phone switches to call auto call forward. Enter a                   |  |  |  |  |
| answer          | number from 0 to 60. To disable the auto answer function, please set this parameter                  |  |  |  |  |
|                 | to 0.                                                                                                |  |  |  |  |
|                 | Set a <b>ring type</b> from the drop-down menu.                                                      |  |  |  |  |
|                 |                                                                                                    |  |  |  |  |
| ring type       | dtmf 0-9: Set the ring as ordinary rings in different frequencies.                                   |  |  |  |  |
| ing type        | not disturb: Sets the phone to no ring.                                                              |  |  |  |  |
|                 | pcmring: Sets the ring to music.                                                                     |  |  |  |  |
|                 | user define: Sets to music saved by user                                                             |  |  |  |  |
| use digitmap    | Enables/Disables digitmap.                                                                           |  |  |  |  |
| forward number  | Enter a phone number to forward calls to in this field.                                              |  |  |  |  |
| fund normanoff  | Check this box to forward all calls if the power is off. Enter the forwarding phone                  |  |  |  |  |
| Two poweron     | number in the <b>forward number</b> field.                                                           |  |  |  |  |
| fued poonswor   | Check this box to forward all calls without replying. Enter the forwarding phone                     |  |  |  |  |
| Two noanswer    | number in the <b>forward number</b> field.                                                           |  |  |  |  |
| fund almore     | Check this box to forward all calls. Enter the forwarding phone number in the                        |  |  |  |  |
| iwu aiways      | forward number field                                                                                 |  |  |  |  |
| fund huge       | Check this box to forward all calls if busy. Enter the forwarding phone number in the                |  |  |  |  |
| Twd busy        | forward number field.                                                                                |  |  |  |  |

| Audio Parameter V | /alues                                                                                                    |
|-------------------|----------------------------------------------------------------------------------------------------|
| Fields            | Description                                                                                                    |
| audio type        | Select the <b>audio type</b> of the phone by selecting an option from the drop down list.<br>The options are <b>g.711u, g.711a, g.723.1, g.729, g.729a, g.729b</b> and <b>auto</b> . |
| audio frames      | Sets the audio frames in the RTP package. If the G723 audio codec used, set it as 1; If the G729 audio code is used, set it as 2.                                                    |
| g.723 high rate   | If <b>g.723.1</b> selected in audio type, <b>enable/disable</b> g.723.1 high rate (6.3K) by checking / unchecking this option.                                                       |
| vad               | Enable/disable VAD (voice activity detection) by checking / unchecking this box.                                                                                                    |
| agc               | Enable/disable AGC by checking/unchecking this box.                                                                                                    |
| aec               | Enable/disable <b>VEC</b> by checking/unchecking this box.                                                                                                    |
| handset in        | Drag the slider to adjust the volume of <b>handset input</b> . Drag it to the left to reduce the volume; drag it to the right to increase the volume. The range is 1 to 15.          |
| handset out       | Drag the slider to adjust the volume of <b>handset output</b> . Drag it to the left to reduce the volume; drag it to the right to increase the volume. The range is 1 to 26.         |

## **Audio Parameters**

|            | Audio settings                                     |             |    |             |    |  |  |
|------------|----------------------------------------------------|-------------|----|-------------|----|--|--|
| audio type | audio type g729 🔽 audio frames 3 g.723.1 high rate |             |    |             |    |  |  |
| vad        |                                                    | agc         |    | aec         |    |  |  |
| handset in | 7                                                  | handset out | 31 | speaker out | 20 |  |  |

|                 | Sets the audio frames in the RTP package. If the G723 audio codec used, set it as           |
|-----------------|---------------------------------------------------------------------------------------------|
| audio frames    | 1; If the G729 audio code is used, set it as 2.                                             |
|                 |                                                                                             |
|                 | If <b>g.723.1</b> selected in audio type, <b>enable/disable</b> g.723.1 high rate (6.3K) by |
| g.723 high rate | checking / unchecking this option.                                                          |
|                 |                                                                                             |
| vad             | Enable/disable <b>VAD</b> (voice activity detection) by checking / unchecking this box.     |
| Vad             |                                                                                             |
| 900             | Enable/disable AGC by checking/unchecking this box.                                         |
|                 |                                                                                             |
| 360             | Enable/disable VEC by checking/unchecking this box.                                         |
|                 |                                                                                             |
|                 | Drag the slider to adjust the volume of <b>handset input</b> . Drag it to the left to       |
| handset in      | reduce the volume; drag it to the right to increase the volume. The range is 1 to           |
|                 | 15.                                                                                         |
|                 | Drag the slider to adjust the volume of <b>handset output</b> . Drag it to the left to      |
| handsat out     | reduce the volume; drag it to the right to increase the volume. The range is 1 to           |
| nandset out     | 26.                                                                                         |
|                 |                                                                                             |

## **Other Parameters**

| Other settings                        |  |          |                                       |  |         |               |  |
|---------------------------------------|--|----------|---------------------------------------|--|---------|---------------|--|
| password 1234 super password 12345678 |  |          |                                       |  | sntp ip | 210.59.157.10 |  |
| use daylight                          |  | timezone | (GMT+08:00)Beijing,Hong Kong,Urumqi 🗾 |  | ii      | ii            |  |

| Other Parameter Values | Other Parameter Values                                                               |  |  |  |  |  |
|------------------------|--------------------------------------------------------------------------------------|--|--|--|--|--|
| Field                  | Description                                                                          |  |  |  |  |  |
| Password               | Sets the user's password. Maximum 16 digits long.                                    |  |  |  |  |  |
| Super password         | Set the administrator's password. Maximum 16 digits long                             |  |  |  |  |  |
|                        | Sets the debug level of the phone.                                                   |  |  |  |  |  |
|                        | Disable: Disables bug messages                                                       |  |  |  |  |  |
|                        | Output: Sends operation information, such as register input. to the phone            |  |  |  |  |  |
| debug                  | window,                                                                              |  |  |  |  |  |
| ucoug                  | Output all: Sends all bug information and data to a test window                      |  |  |  |  |  |
|                        | <b>Remote debug</b> : Saves bug information in SDRAM of <b>AirLive ePhone-1000</b> . |  |  |  |  |  |
|                        | No check: Disables checks.                                                           |  |  |  |  |  |
|                        |                                                                                      |  |  |  |  |  |
| sntp ip                | IP address of the time server here.                                                  |  |  |  |  |  |
| use daylight           | Enables/Disables daylight savings time by checking /unchecking this option.          |  |  |  |  |  |
|                        | Enter the IP address or domain name for the IPS of the FTP server that sends         |  |  |  |  |  |
| upgrade addr           | updated program information here.                                                    |  |  |  |  |  |
|                        |                                                                                      |  |  |  |  |  |

## **Save/Reboot Parameters**

Save/Reboot

After you enter all the configuration values, press **Save/Reboot.** AirLive ePhone-1000 will save the settings and reboot. If the webpage returns to the login page, login and configure again. Phone Book

#### Phone Book

#### Click on **Phone Book** to access the **AirLive ePhone-1000** phone book page.

| Phone Book |      |              |     |      |              |  |  |  |
|------------|------|--------------|-----|------|--------------|--|--|--|
| No.        | Name | Phone Number | No. | Name | Phone Number |  |  |  |
| 001        |      |              | 002 |      |              |  |  |  |
| 003        |      |              | 004 |      |              |  |  |  |
| 005        |      |              | 006 |      |              |  |  |  |
| 007        |      |              | 008 |      |              |  |  |  |

You may create a phone book entry by input the necessary information in their corresponding spaces. Click on **Save/Back** to save your entries. The Speed dial function will then be activated after you have saved an entry.

| 093 |           |  | 094 |  |  |  |  |  |
|-----|-----------|--|-----|--|--|--|--|--|
| 095 |           |  | 096 |  |  |  |  |  |
| 097 |           |  | 098 |  |  |  |  |  |
| 099 |           |  | 100 |  |  |  |  |  |
|     | Save/Back |  |     |  |  |  |  |  |

When operating H.323 Protocol, you may enter the IP address instead of a phone number to create an entry when there is no gatekeeper or a voice gateway. Please use "\*" instead of "." when inputting an IP address. For example 192.168.1.21 should be entered as 192\*168\*1\*21.

Nat Traversal Function

AirLive ePhone-1000 Supports Nat Traversal Functions • STUN

| Protocol settings          |          |              |                  |            |    |  |
|----------------------------|----------|--------------|------------------|------------|----|--|
| protocol SIP use service 🔽 |          |              |                  |            | 0  |  |
| service type               | common 💌 | service addr | SIP Proxy addr   | service id |    |  |
| nat traversal              | stun 💌   | nat addr     | STUN Server addr | nat ttl    | 30 |  |

server address : Enter SIP Server IP address or Domain nat traversal : Select STUN

nat addr : Enter STUN server IP address or Domain

#### OutBound Proxy

| Protocol settings |           |              |                     |             |                |
|-------------------|-----------|--------------|---------------------|-------------|----------------|
| protocol          | SIP       | use service  |                     | jitter size | 0              |
| service type      | common 💌  | service addr | outbound proxy addr | service id  | SIP Proxy addr |
| nat traversal     | disable 💌 | nat addr     |                     | nat ttl     | 30             |

server address : Enter outbound proxy IP or Domain. Fill-in the port number is the UDP port is not 5060. service id : Enter SIP proxy IP or Domain nat traversal : Select disable

## **Registration Message**

When the registration for AirLive ePhone-1000 is successful, Ready for Call will appear on the screen. If the registration is not successful hand Log fail or Wait Log will appear.

**Using AirLive ePhone-1000** 

### To make a phone call

When dialing a call with the **AirLive ePhone-1000**, press "#" after the phone number.

**Review call record** 

Press the "**Miss**" button to review any missed calls. Press "**#**" to return a missed call. Press **Vol.+** to view the next entry and Press **Vol.-** to view the previous entry.

Press the "**Ans**" button on to review any received calls. Press "#" to return a received call. Press **Vol.+** to view the next entry and Press **Vol.-** to view the previous entry.

Press the "**Called**" button on to review any dialed calls. Press "#" to redial a dialed call. Press **Vol. +** to view the next entry and Press **Vol.-** to view the previous entry.

AirLive ePhone-1000 can store a total of 80 Missed, Received and Dialed call entries. When entries exceed its number, the AirLive ePhone-1000 deletes the oldest entry automatically. Records will be lost during power outage and reboot.

## **Speed Dial**

The Speed Dial feature can only used when entries are stored in the Speed Dial Settings or in the phone book on web configuration.

**Operating Instructions** 

Press the entry number and press **SPD/Hold** to use the speed dial function.

## Mute

Press the "Redial/Mute" button during a conversation to mute the microphone.

## Hold

Press "**SPD/Hold**" button during a conversation to hold a call.

## Appendix

This table illustrates the conversion of numbers and symbols with the Keypad Keys

| Number key | Press once     | Press twice  | Press 3 times | Press 4 times | Press 5 times |
|------------|----------------|--------------|---------------|---------------|---------------|
| 1          | 1              | •            | ,             | ?             | //!           |
| 2          | 2              | A/a          | B/b           | C/c           | ۲. T          |
| 3          | 3              | D/d          | E/e           | F/ f          | ]             |
| 4          | 4              | G/g          | H/h           | I/i           | *             |
| 5          | 5              | J/j          | K/k           | L/l           |               |
| 6          | 6              | M/m          | N/n           | O/o           | #             |
| 7          | 7              | P/p          | Q/q           | R/r           | S/s           |
| 8          | 8              | T/t          | U/u           | V/v           |               |
| 9          | 9              | W/w          | X/x           | Y/y           | Z/z           |
| *          | •              |              |               |               |               |
| #          | 0              | Space        | : / @         | ; / _         | · / &         |
|            | Switch to uppe | r/lower case |               |               |               |

H.323 sample web setting

When the **AirLive ePhone-1000** is operating using H.323 protocol, please change the below parameters. Other settings remain the same.

#### (Contact your service provider for detail information)

| Protocol settings                             |            |                                   |           |                                 |              |
|-----------------------------------------------|------------|-----------------------------------|-----------|---------------------------------|--------------|
| protocol                                      | SIP        | use service                       | N         | jitter size                     | D            |
| service type                                  | common 💌   | service addr                      |           | service id                      |              |
| nat traversal                                 | citron 💌   | nat addr                          |           | nat ttl                         | 30           |
|                                               |            |                                   |           |                                 |              |
| phone number                                  |            | account                           |           | pin                             | *****        |
| phone number<br>register port                 | 1719       | account<br>signal port            | 1720      | pin<br>control port             | 1722         |
| phone number<br>register port<br>register ttl | 1719<br>60 | account<br>signal port<br>rtp tos | 1720<br>0 | pin<br>control port<br>rtp port | 1722<br>1722 |

use service : Please check the box

service type : Select common unless specified.

service addr :

nat tracersal : Select citron unless specified

phone number : Enter the phone number provided by the service provider

account : Enter your account number provided by the service provider (H.323 ID)

pin: Enter pin number provided by the service provider

Register port: 1719 unless specified.

Signal port: 1720 unless specified

Control port: 1722 unless specified

Rtp port : 1722 unless specified

Local type : account is the usual selection. Please select based upon the parameter provided by your service provider

## Frequently Asked Questions

| Question            | Solution                                                                      |
|---------------------|-------------------------------------------------------------------------------|
| LCD Error           | Unplug the power supply, wait 5 seconds and then plug the power supply back.  |
|                     | Check if the RJ-45 cable is connected properly and also confirm to see        |
| LCD shows Wait      | if the AirLive ePhone-1000 has successfully obtained an IP address.           |
| Logon or Logon      | If an IP address is not obtained check to see if there are errors for         |
| Failed              | network and account settings. Contact your service provider to check          |
|                     | account setting.                                                              |
| LCD shows Ready for | Call your service provider to check account settings.                         |
| Call, but unable to |                                                                               |
| dial                |                                                                               |
| Loud echo during    | Press Vol to decrease handset volume until there is no echo.                  |
| conversation        |                                                                               |
| Static              | Check all cables to see if they are connected properly.                       |
|                     | 1. Press "1234*".When "Booting" Appear on the LED, release the                |
| Revert to factory   | "*" button.                                                                   |
| default setting     | 2. When <b>"Page0 running"</b> appears on the LED, release the <b>"*"</b>     |
|                     | button and then press <b>"#5*5"</b> . The <b>AirLive ePhone-1000</b> reboots. |

#### The AirLive ePhone-1000 Phone Tree Type Menu (administration)

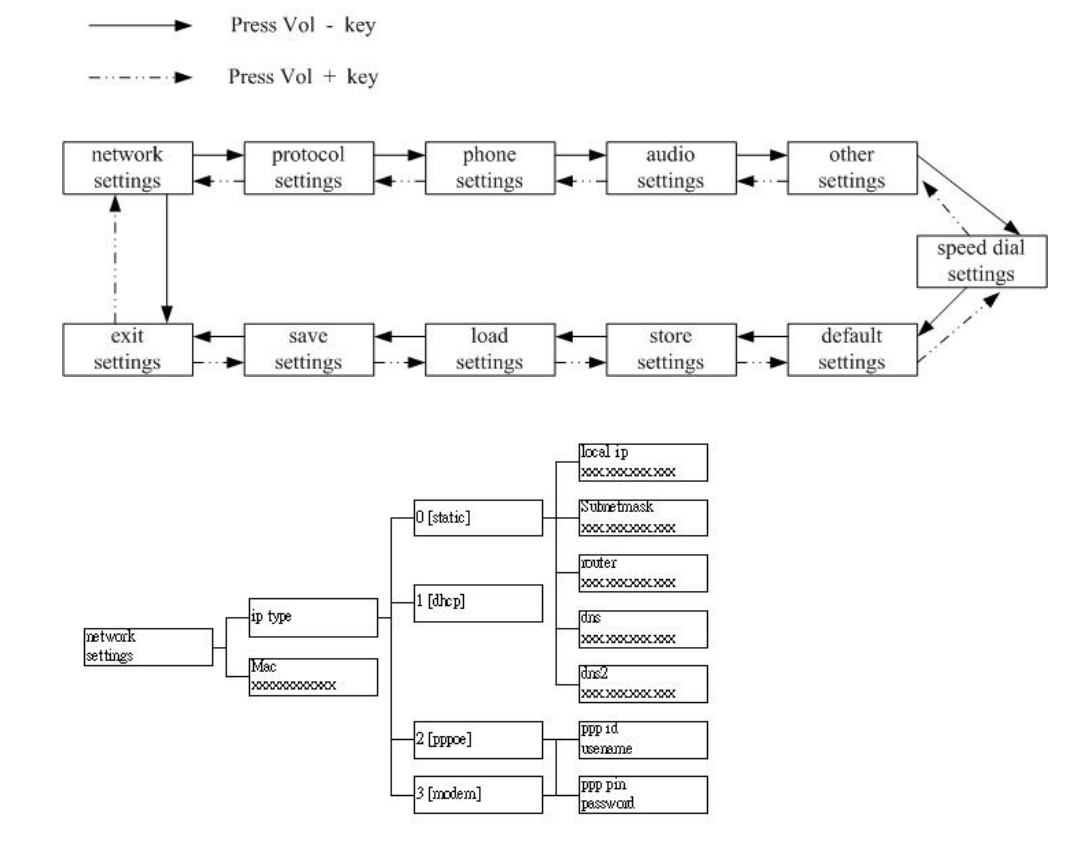

#### - 44 -

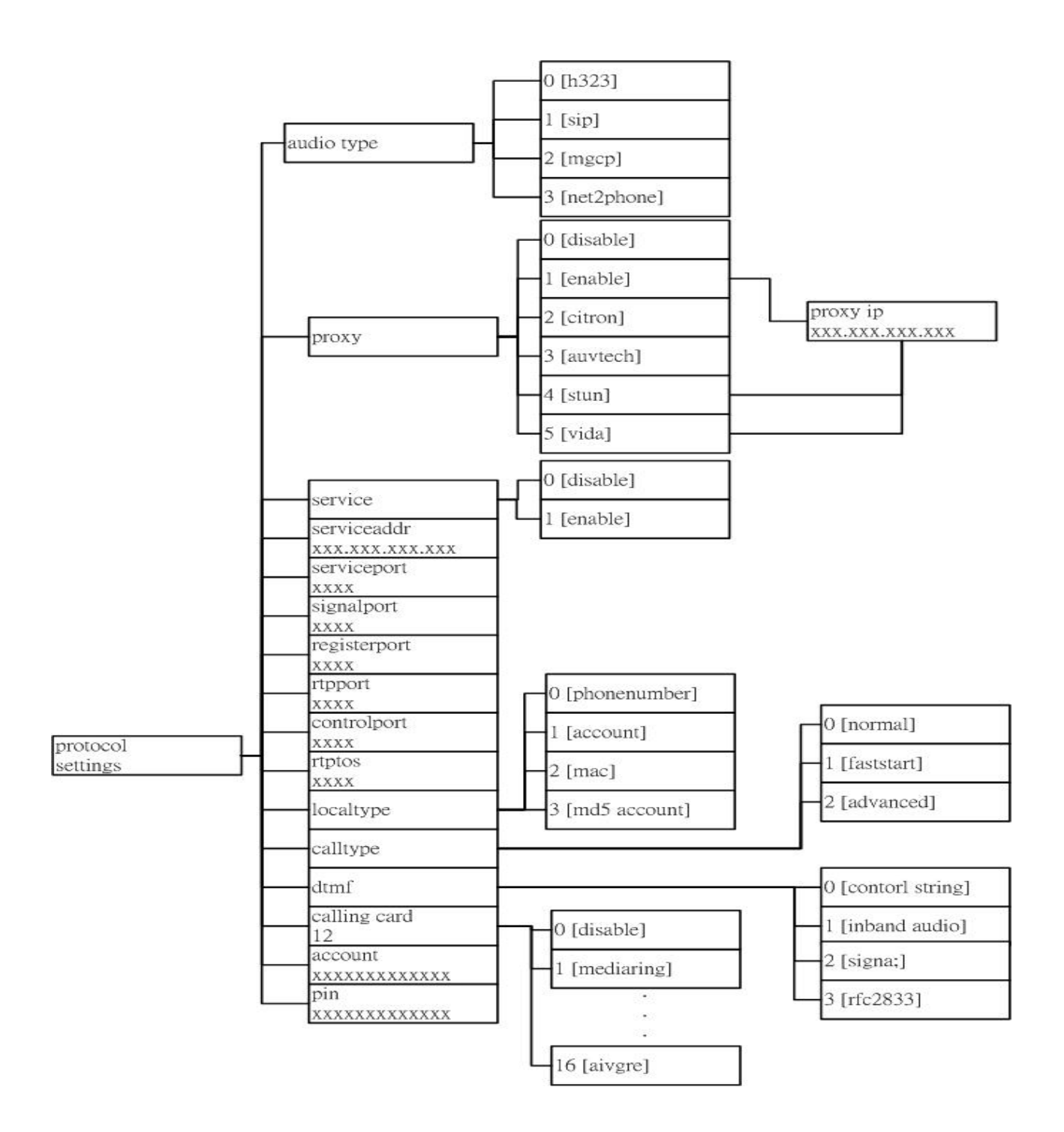

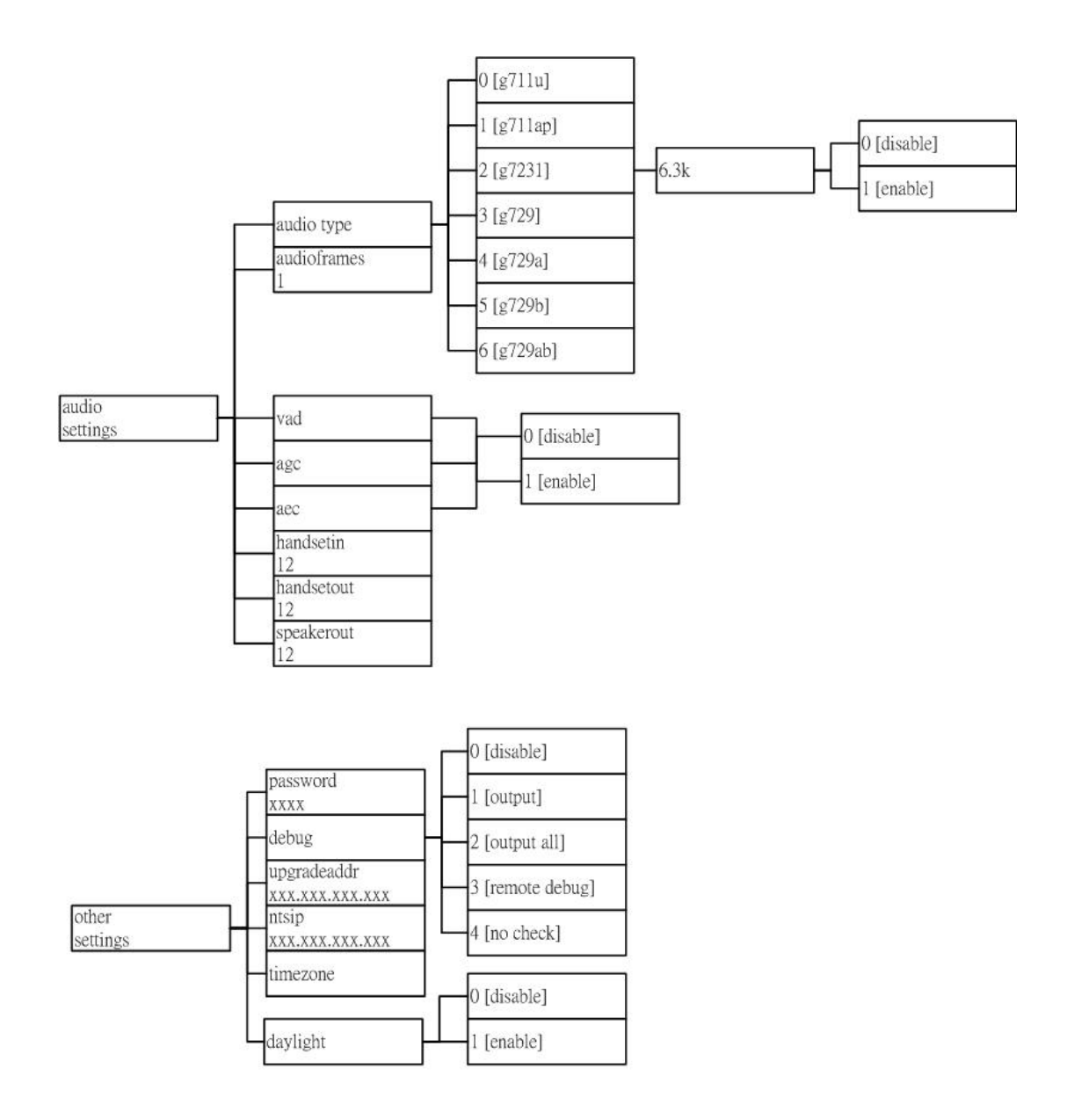